# 今日人才企业数字化智能管理系统 服务使用指南 अज्ञ SERVICE GUIDE

## 今日人才企业数字化智能管理系统服务使用流 程

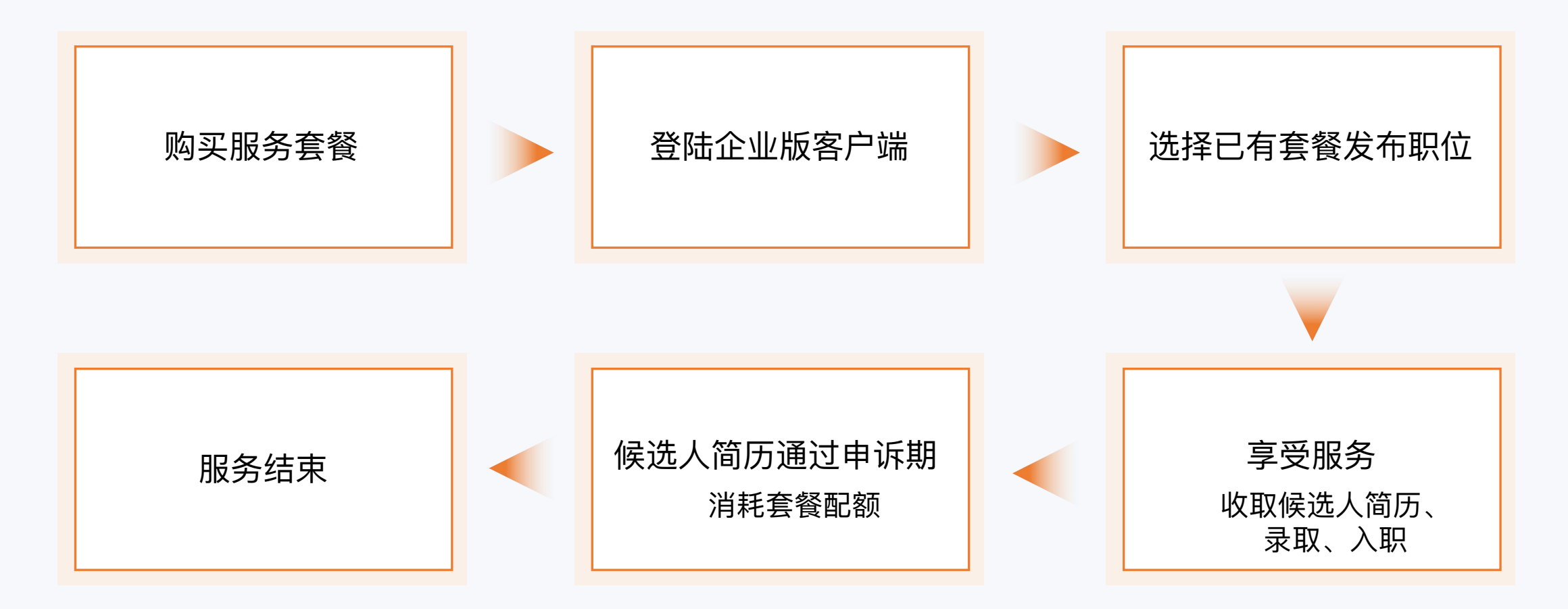

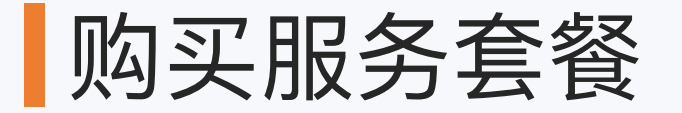

#### 进入华为云云商店,搜索"企业数字化智能管理系统",进入商品详情页选择所需要购买的服务套餐。

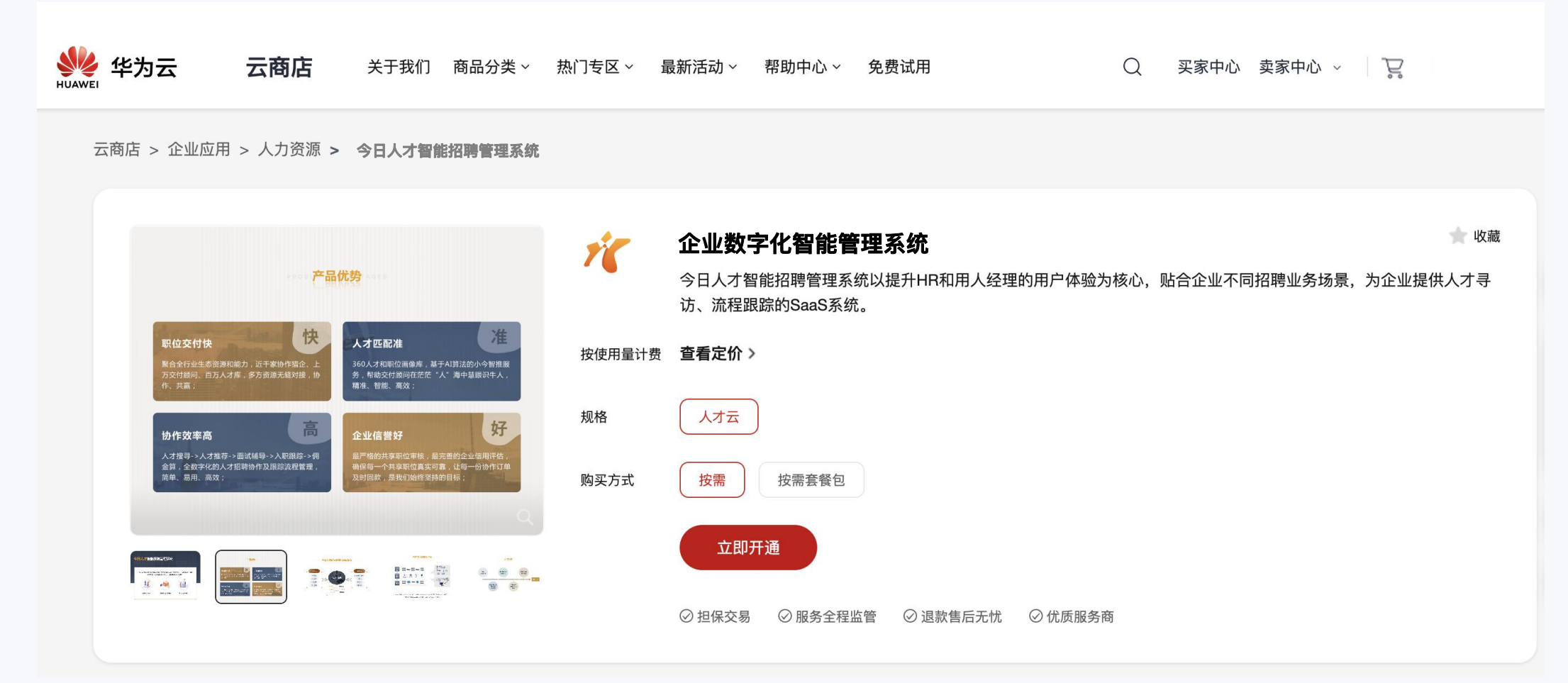

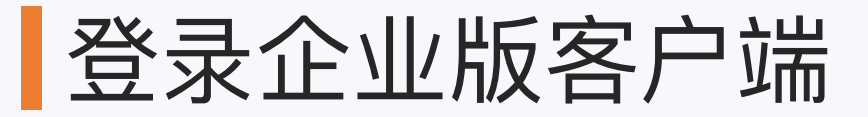

#### 企业版地址: https://rcn-ess.jinrirencai.com/输入账号,密码登录系统。

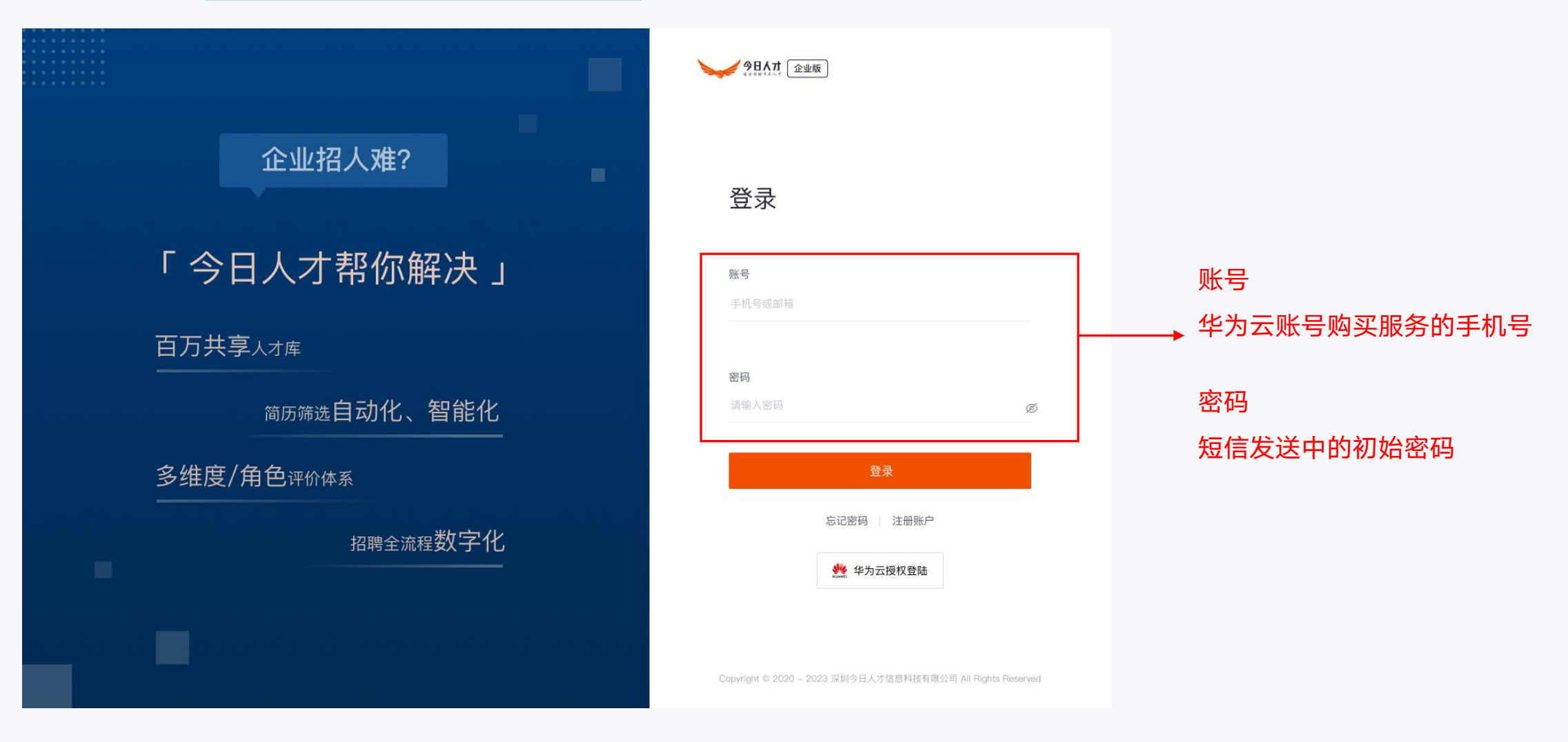

### 选择已有套餐发布职位

#### 进入创建职位页面,选择已购买的套餐类型,录入职位信息后,完成职位发布。

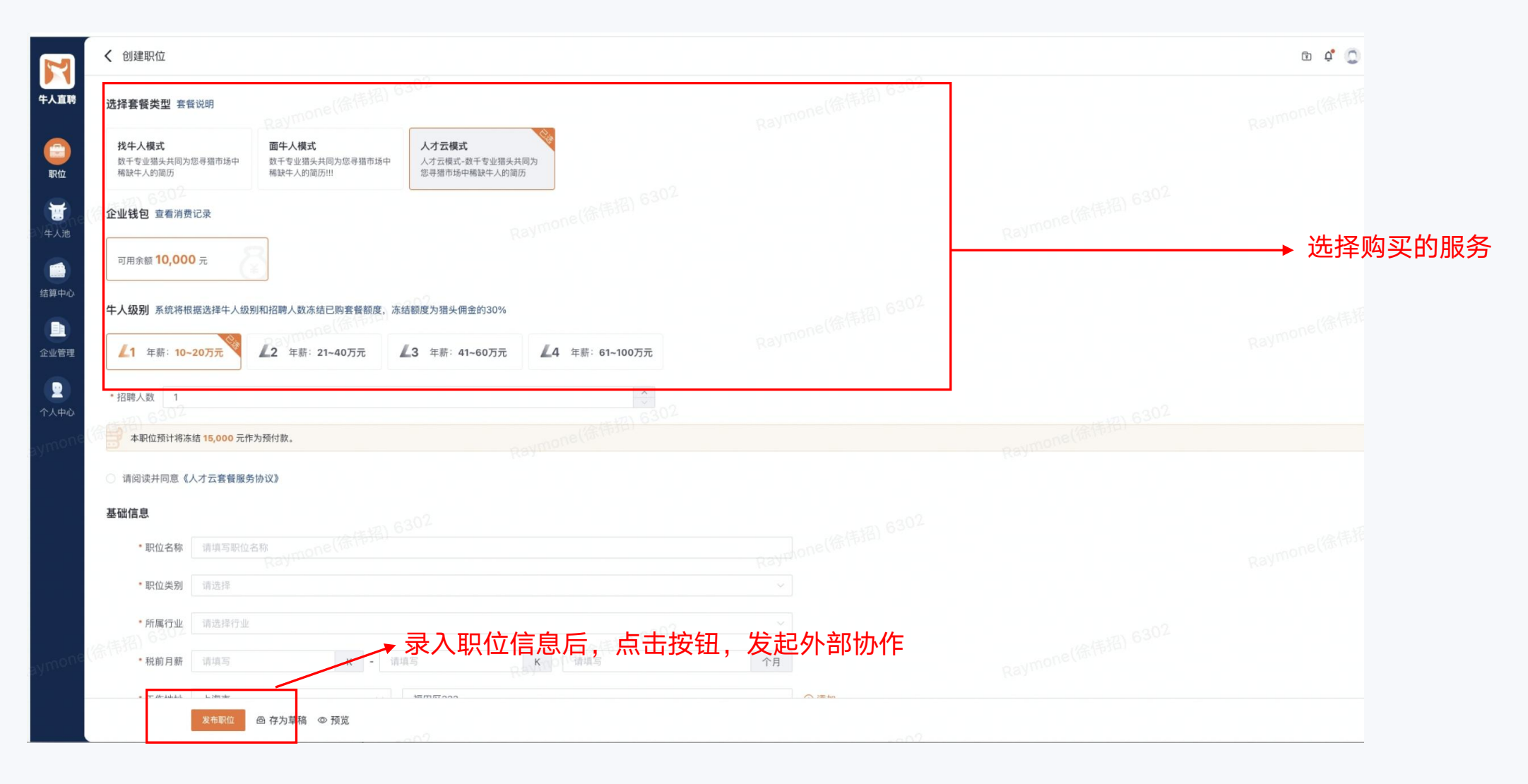

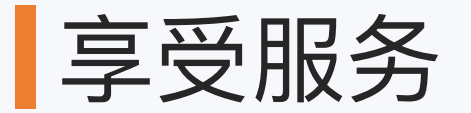

#### 职位审核通过后,等待收取候选人简历,并进行简历审核、面试、录取。

| 今日             | く 筛选人才                                                                                    |                    |                  | <u></u> Ω ☆ ႙            | Chanson <del>•</del>  |  |  |
|----------------|-------------------------------------------------------------------------------------------|--------------------|------------------|--------------------------|-----------------------|--|--|
| 入 /]<br>お時物作系化 | 区块链产品经理 幸切換职位<br>面牛人 V12 40万-60万 5年以上 「深圳 」 駅位负责人: 冯修岚 3天前更新                              | <b>2/5</b><br>招聘进度 | <b>54</b><br>推荐量 | <b>4 1</b><br>到面数 Offer数 | <b>0</b><br>已入职       |  |  |
| 职位             | 输入候选人姓名进行搜索 Q ∃L排序▼                                                                       |                    |                  |                          |                       |  |  |
| (              | 全部 800 待筛选 53 待约面 9 待面试 1 已面试 2 待OFFER 0 待入职 1 已入职 0 已过试用期 0 未通过38                        |                    |                  |                          |                       |  |  |
| 牛人池            | 李個     • 待筛选 1天前更新       男   28岁   北京   本科   5年     备注信息:无                                |                    |                  | () 简历通过                  | <b>※</b><br>不通过       |  |  |
| 结算             | 新生・ホルート 回転生 20-24-10新                                                                     |                    |                  | 亘 订单详情                   |                       |  |  |
| 企业管理           | 赵吾航     6 待筛选 2天前更新       男 32岁     北京 本科 10年     备注信息:无       期望:深圳   高级产品经理   40-50*16薪 |                    |                  | 简历通过                     | ⊗<br><sup>不通过</sup>   |  |  |
| E Ah           | [猎头推荐] 订单编号: PM2883131PI   推荐时间: 2022.06.07 10:18   简历推荐方: 今日人才 ♥联系                       |                    |                  | Ξ                        | 订单详情                  |  |  |
| 4207           | 王伟     6備选 5天前更新       男   35岁   北京   硕士   8年     备注信息:无       期望:深圳、北京   产品经理   20-24万   |                    |                  | 简历通过                     | <b>※</b><br>不通过       |  |  |
|                | - 猫头推荐 订单编号: PM2884011DR   推荐时间: 2022.06.03 09:10   简历推荐方: 今日人才 € 联系                      |                    |                  | Ξ                        | 订单详情                  |  |  |
|                | 孙旭诚     6筛选 5天前更新       男 30岁     北京 本科 7年     备注信息:无       期望:深圳   产品经理   面议             |                    |                  | ⊘<br>简历通过                | <mark>⊗</mark><br>不通过 |  |  |
|                | [摄头推荐] 江单编号: PM/9893245DF 推荐时间: 2022-05-45-14-40 简历推荐方: 今日人才 € <sup>8</sup> 联系            |                    |                  | E                        | 江明法候                  |  |  |

## 候选人简历通过审核、面试、入职

#### 候选人入职后,消耗相应的人才云套餐配额。

| <del>9</del> 8           | < 筛选人才                                                                                                    | ሷ 🏠 🎗 Chanson 🗸 |           |                 |                    |                 |
|--------------------------|----------------------------------------------------------------------------------------------------|-----------------|-----------|-----------------|--------------------|-----------------|
| 入7J<br>参考体作素成<br>一<br>职位 | 区块链产品经理 ☞ 切换职位                                                                                                    | 2/5<br>招聘进度     | 54<br>推荐量 | <b>4</b><br>到面数 | <b>1</b><br>Offer数 | <b>0</b><br>已入职 |
|                          | 全部 800 待筛选 53 待约面 9 待面试 1 已面试 2 待OFFER 0 待入职 1 已入职 0 已过试用期 0 未通过38                                                                                                    |                 |           |                 |                    |                 |
|                          | 李徊         • 巳面试 1天前更新           男   28岁   北京   本科   5年         面试时间: 2021.08.08 14:30   面试形式: 线下   面试地址: 罗湖 编辑           期望: 深圳   产品经理   20-24*16薪         备注信息: 这是一条备注信息 |                 |           |                 | ⊘<br>已面试           | ★面试             |
| 结算                       | 3 3 3 3 3 4 3 3 4 3 4 3 3 4 3 3 4 3 3 4 3 3 4 3 5 4 3 5 4 3 5 4 3 5 4 3 5 4 3 5 4 3 5 4 5 4                                                                                |                 |           |                 | Ξ                  | 订单详情            |
| 企业管理                     | 赴吾航           • 已面试 2天前更新        男     32岁     北京     本科     10年      备注信息:无        期望:深圳     高级产品经理     40-50*16薪                                                         |                 |           |                 | ⊘<br>已面试           | ★面试             |
|                          |                                                                                                    |                 |           |                 | Ξ                  | 订单详情            |
| 我的                       | 王伟     • E面试 5天前更新       男   35岁   北京   硕士   8年     备注信息:无       期望:深圳、北京   产品经理   20-24万                                                                                  |                 |           |                 | ⊘<br>已面试           | <b>)</b><br>未面试 |
|                          | 猎头推荐 订单编号: PM2884011DR 推荐时间: 2022.06.03 09:10 简历推荐方: 今日人才 € 联系                                                                                                    |                 |           |                 | Ξ                  | 订单详情            |
|                          | 孙旭诚     • E面试 5天前更新       男 30岁 北京 本科 7年     备注信息:无       期望:深圳   产品经理   面议                                                                                                |                 |           |                 | ⊘<br>已面试           | ★面试             |
|                          | [鴉头堆芳] 订单编号: PM/9883245DF 堆菇时间: 2022 05 45 14·40 简历推荐方: 公日人才 € ¥系                                                                                                    |                 |           |                 | E                  | 计前法律            |

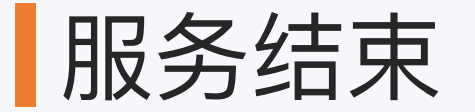

#### 职位所关联的人才云套餐数全部消耗完后,该套餐服务结束,职位自动下线

| <del>9</del> 8 | <b>职位列表</b> 草稿箱                                            |                            |                          | 📫 🏠 🧔 Chanson <del>v</del> |                  |
|----------------|------------------------------------------------------------|----------------------------|--------------------------|----------------------------|------------------|
| 入75<br>招聘协作系统  | 输入关键词进行搜索 Q <b>白协作职位 •</b>                                 |                            |                          | 十创建职位                      |                  |
| CO<br>职位       | <b>高级Java开发工程师</b>                                         | 5/5 54 4<br>招聘进度 推荐量 到面数   | 1 0<br>Offer数 已入职        | 筛选人才                       |                  |
| 8              | 至 王本强 2分钟前更新                                               |                            |                          | ∓ 已置顶 🚖已关注 ④ 停止协作 🖸 编辑     |                  |
| 牛人池            | <b>区块链产品经理</b> 已下架 面牛人 \12<br>40万−60万   5年以上   深圳          | 0/2 25 8<br>招聘进度 推荐量 到面数   | <b>0 0</b><br>Offer数 已入职 | 筛选人才                       | 人才云全部消耗完,职位自动下线; |
| 结算             | 🥥 冯修岚 3天前更新                                                |                            |                          | る 置顶 ☆ 关注 ⊙ 开启协作 凹 编辑      |                  |
| 企业管理           | <b>PHP开发工程师 <mark>適牛人 V6</mark></b><br>20万–25万   3–5年   深圳 | 1/3 86 14<br>招聘进度 推荐量 到面数  | 1 0<br>Offer数 已入职        | 筛选人才                       |                  |
|                | ♀ 吴巍东   10天前更新                                             |                            |                          | 承 置顶 ✿关注 ◎ 停止协作 匕 编辑       |                  |
| 我的             | <b>交互设计师 <mark>找牛人 V8</mark></b><br>20万-30万   3-5年   杭州    | 2/5 129 18<br>招聘进度 推荐量 到面数 | <b>2 0</b><br>Offer数 已入职 | 筛选人才                       |                  |
|                | 💭 郑文铭   12天前更新                                             |                            |                          | る 置顶 ☆ 关注 ⊙ 停止协作 凶 编辑      |                  |
|                | <b>java开发 <mark>画牛人 V6</mark></b><br>22万-28万   3-5年   上海   | 0/2 211 24<br>招聘进度 推荐量 到面数 | <b>0 0</b><br>Offer数 已入职 | 筛选人才                       |                  |
|                | 共 432 数据条                                                  |                            |                          | 毎页 10 ▼ 条 〈 1 2 3 4 5 23 〉 |                  |

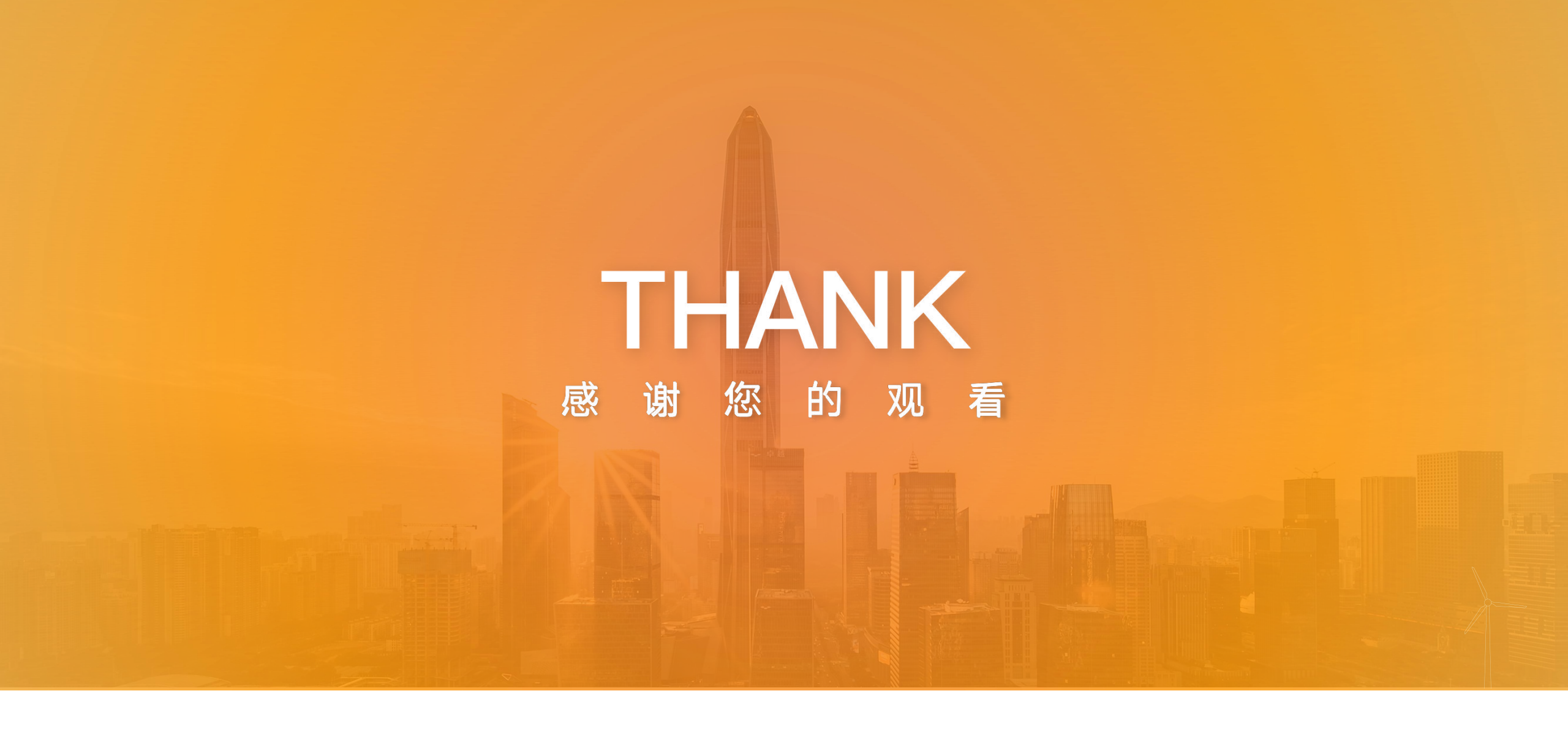

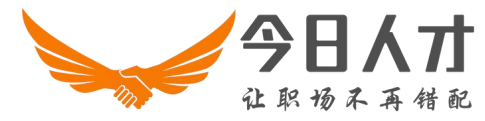